## Euskal Herriko Unibertsitatean (UPV/EHU) haririk gabeko sarea Nokia X6-rako (symbian) konfiguratzea

Deskargatu ziurtagiria hemendik.

Kopiatu ordenagailura deskargatutako ziurtagiria mugikorrean bi gailuen arteko konexioaren bidez.

Telefonoa hartuta instalatu. Instalatzean hiru aukera agertuko dira; horietatik Internet aukeratu.

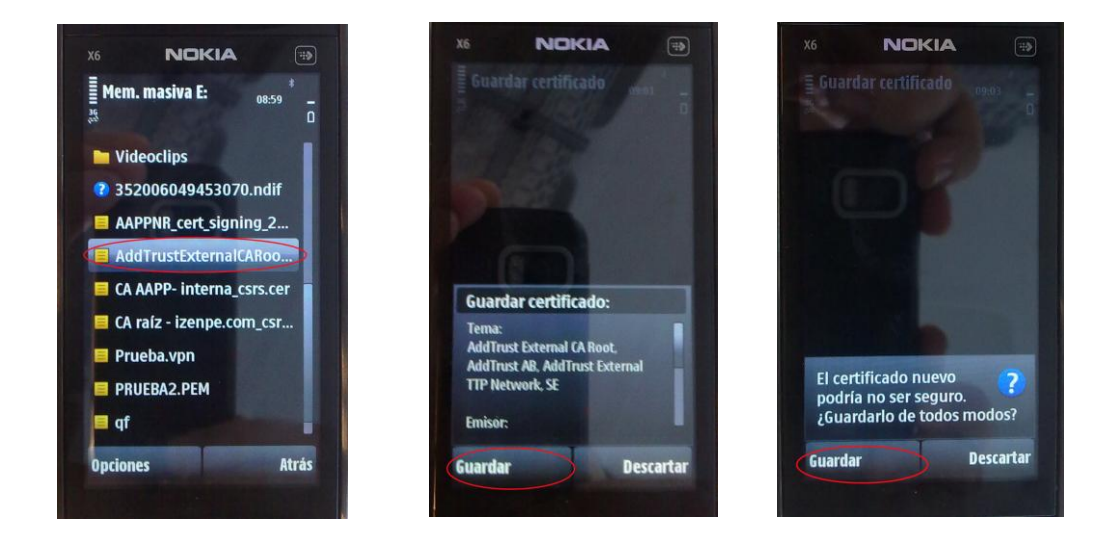

Eduroam telefonoan konfiguratzeko, ondorengo urratsak egin behar dira:

- 1. Menú Ajustes Conectividad LAN inalámbrica --> "Eduroam" bilatu eta "Conectar" sakatu.
- 2. Menú Ajustes Conectividad Destinos de red Internet Eduroam

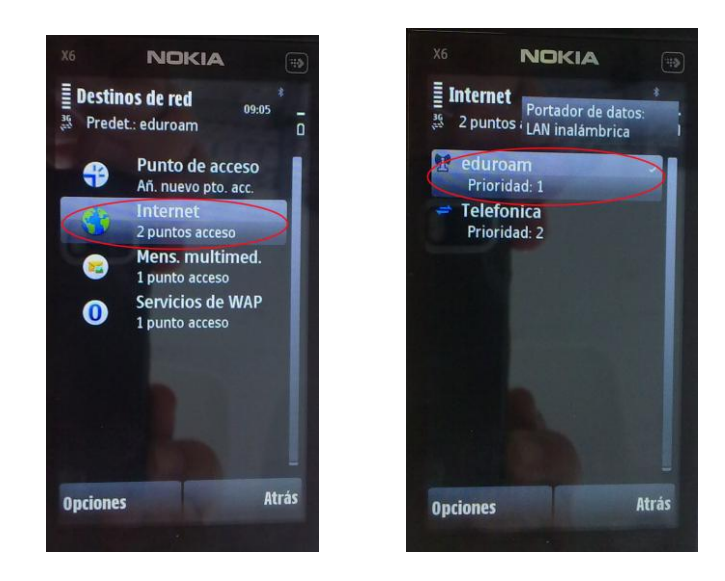

Ondorengo datuak bete:

-Nombre conexion: eduroam
-Portador datos: Lan inalambrica
-Nombre red: eduroam
-Estado: publica
-Modo red: Infraestructura
-Modo seguridad: 802.1x

-Ajustes de seguridad: WPA/WPA2: EAP

Ajustes plug-in EAP: EAP-TTLS bakarrik markatu eta gainean sakatu.

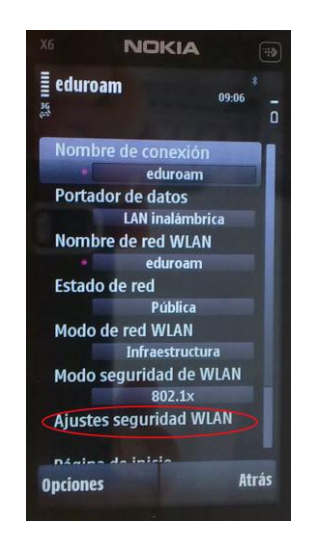

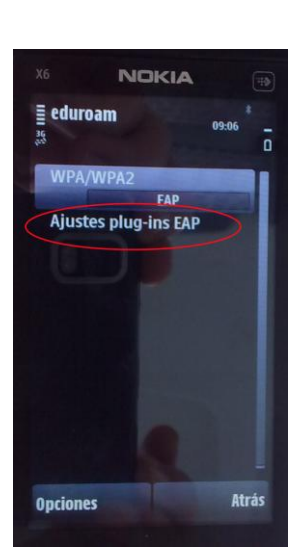

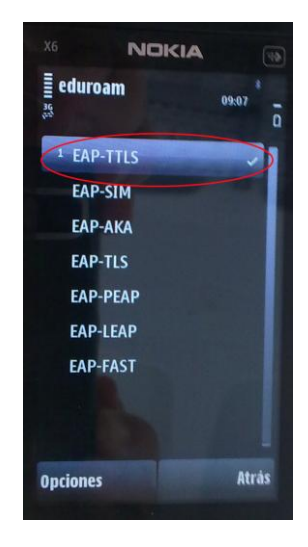

EAP-TTLS aukeran honakoa egin beharko dugu:

-Certificado personal: No definido

- -Certificado de autoridad: AddTrust External CA Root
- -Nombre usuario: tu usuario ldap@ehu.es
- -Area de uso: Definida por usuario
- -Area: (vacio)
- -Privacidad TLS: Desactivada

Leiho berean gezi txiki bat agertuko da goian, eskuinaldean. Sakatu gainean eta markatu "solo PAP". Berriz ere geziaren gainean klik egin eta erabiltzailea eta pasahitza adierazi.

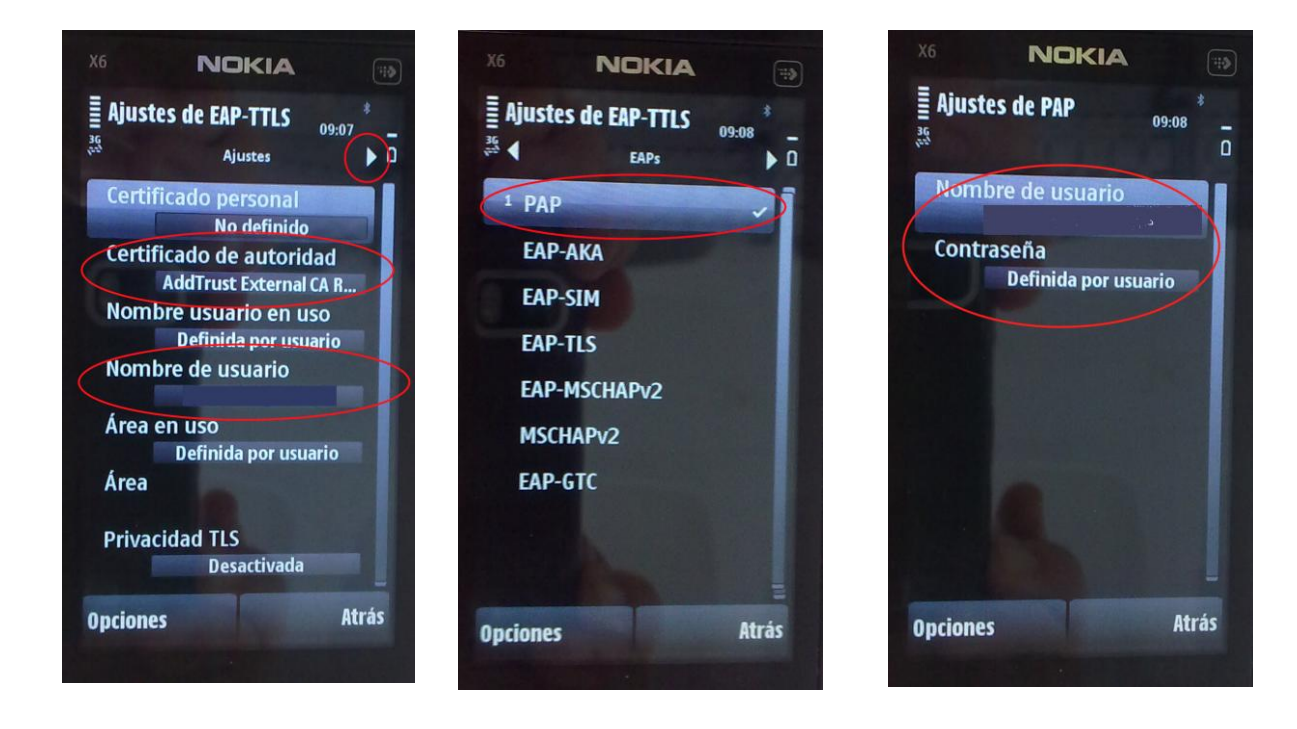

-Nombre usuario: <u>tu\_usuario\_ldap@ehu.es</u>

-Contraseña: tu\_contraseña\_ldap